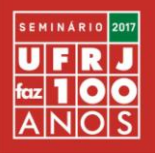

## Tutorial para a Comissão de Avaliadores

Prezado/a Avaliador/a,

Siga os passos indicados nesta apresentação tutorial para realizar as avaliações dos resumos submetidos ao Seminário A UFRJ FAZ 100 ANOS.

Agradecemos mais uma vez a disponibilidade e parceria para a realização deste evento pelo aniversário da UFRJ.

Cordialmente,

**Comissão Organizadora** 

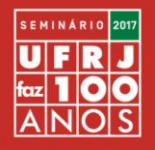

Passo 1. Para realizar a Avaliação, insira no box "USUÁRIO", indicado pela seta, o login e senha enviados por e-mail pela Comissão Organizadora.

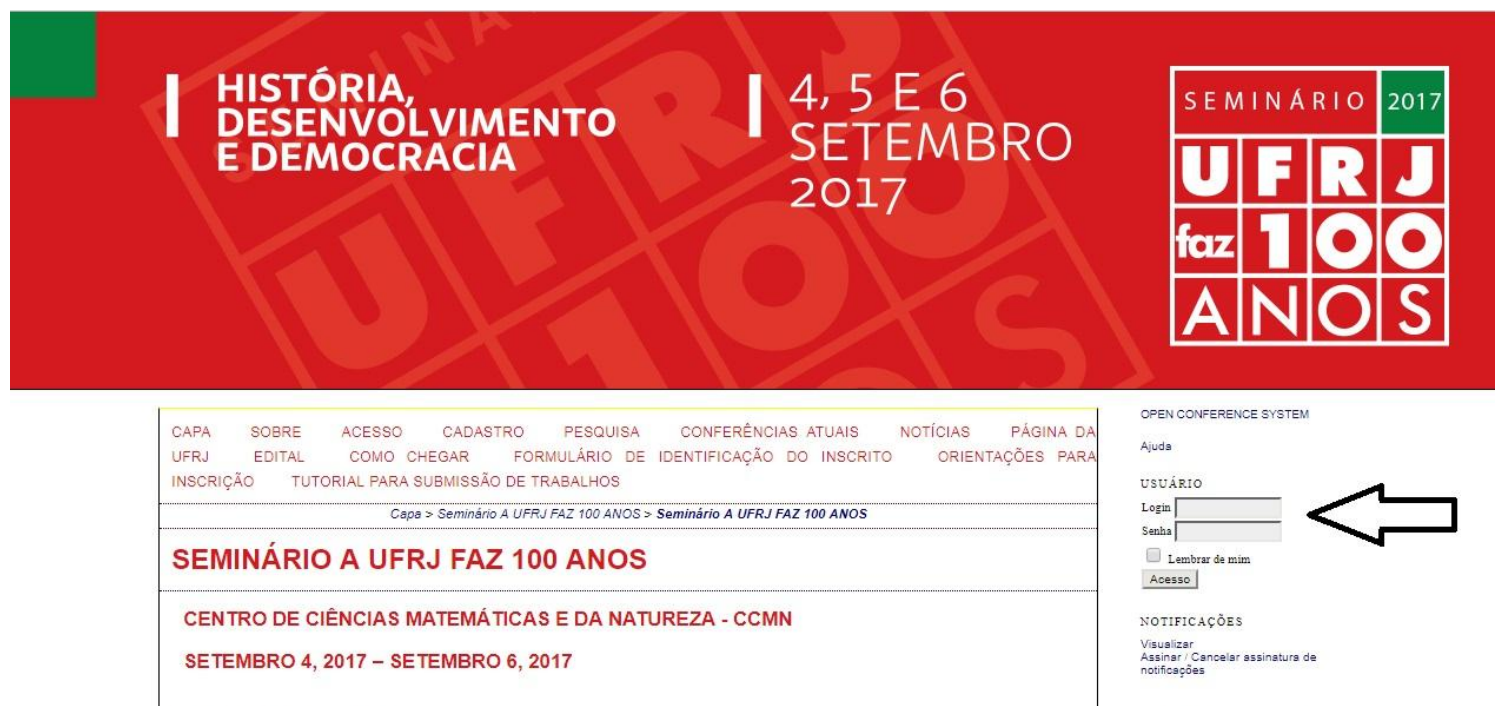

SEMINÁRIO A UFRJ FAZ 100 ANOS

4, 5 e 6 de setembro de 2017

CCMN - Cidade Universitária

Rio de Janeiro

INSCRIÇÕES PARA APRESENTADOR/A DE TRABALHO PRORROGADAS ATÉ 24 DE JULHO

UFRJ EM TEMAS

As/os interessadas/os em participar do Seminário com apresentação de trabalho deverão fazê-lo, obrigatoriamente, pela submissão de resumo (ver subponto 9.2. do Edital do Seminário) desenvolvido em abordagens que tenham como tema central a UFRJ, e a partir da inscrição nos seguintes Eixos Temáticos.

1. UFRJ: ACESSO, PERMANÊNCIA E MOVIMENTO ESTUDANTIL

2. UFRJ: DIVERSIDADE, GÊNERO, ETNIA E JUSTIÇA SOCIAL

3. UFRJ: EDUCAÇÃO PÚBLICA, ENSINO E FORMAÇÕES

4. UFRJ: EXTENSÃO, INTEGRAÇÃO ACADÊMICA E SOCIEDADE

5. UFRJ: HISTÓRIA, MEMÓRIA E DESENVOLVIMENTO INSTITUCIONAL

6. UFRJ: MEIO AMBIENTE, SUSTENTABILIDADE E TECNOLOGIAS

CONTEÚDO DA CONFERÊNCIA

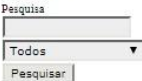

Informações sobre a Conferência » Inscrição

Procurar Por Conferência Por Autor Por título

TAMANHO DA FONTE

INFORMAÇÃO Para leitores Para Autores

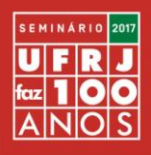

## Passo 2. Clique sobre o título do Resumo a ser avaliado.

## Submissões ativas

| 1 a 1 c | le 1 itens         |            | $\mathbf{\hat{h}}$ |       |                      |
|---------|--------------------|------------|--------------------|-------|----------------------|
| 45      | 07-20              | 1          | RESUMO TESTE       |       |                      |
| ID      | MM-DD<br>DESIGNADO | MODALIDADE | τίτυιο             | PRAZO | TIPO DE<br>AVALIAÇÃO |
| ATIVA   | ARQUIVADO          |            |                    |       |                      |

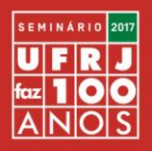

# Passo 3. Após ler o resumo, clique no Formulário de Avaliação indicado pela seta.

#### #46 Avaliação do resumo

#### Submissão aguardando avaliação

| Títula                 |                                                                                                    |
|------------------------|----------------------------------------------------------------------------------------------------|
| Modalidade             | UER1: ACESSO, PERMANÊNCIA E MOVIMENTO ESTUDANTIL                                                                                                    |
| Resumo                 |                                                                                                    |
|                        | Lorem ipsum dolor sit amet, consectetur adipiscing elit. Nunc euismod fringilla sapien. Ut laoreet tortor eget<br>purus ullamcorper, venenatis ultricies elit mattis. Vestibulum interdum orci volutpat bibendum vestibulum.<br>Pellentesque sollicitudin sapien id malesuada ultrices. Morbi at diam quis tellus venenatis condimentum et a<br>mi. Proin non sem tincidunt, tempus felis sit amet, pharetra massa. Vestibulum ante ipsum primis in faucibus<br>orci luctus et ultrices posuere cubilia Curae; Suspendisse eleifend vel justo sed condimentum. Donec feugiat<br>efficitur risus non maximus. Sed tincidunt augue ut pulvinar pellentesque.                                                                                                    |
|                        | In non elit varius, dictum nisi non, dictum nunc. Aliquam lacus libero, bibendum et ligula sit amet, venenatis<br>ullamcorper turpis. Proin a mi consequat, feugiat lorem at, euismod ex. Duis lacinia, urna sed facilisis<br>venenatis, justo lectus tincidunt neque, eu luctus nunc urna id velit. Suspendisse sollicitudin felis sed<br>pellentesque blandit. Donec in viverra enim, ac tristique ex. Cras non lacinia arcu. Nam nisi nisi, molestie sit<br>amet fermentum in, ornare sed tortor. Aliquam quis rutrum libero. Aliquam non lorem et elit interdum<br>molestie vel in nulla. Mauris aliquam felis id tortor aliquam, et vestibulum magna viverra. Nunc condimentum<br>urna eu odio accumsan, ac consequat est hendrerit. Vivamus sed neque varius, mollis nisl eget, viverra<br>sapien. Nunc rhoncus tincidunt neque eu condimentum. Ut in dolor ornare, bibendum sapien ullamcorper,<br>vulputate metus. Suspendisse ac scelerisque felis. |
| Diretor da submissão   | Comissão Organizadora 🖾 (Diretor)                                                                                                    |
| Metadados da submissão | VER METADADOS                                                                                                    |

#### Agenda da avaliação

| Solicitação do diretor | 2017-07-20 |  |  |
|------------------------|------------|--|--|
| Resposta               | 2017-07-20 |  |  |
| Avaliação enviada      | -          |  |  |
| Prazo para avaliação   | -          |  |  |
|                        |            |  |  |

#### Diretrizes para Avaliação

- Notificar o diretor da submissão, Comissão Organizadora, se assumirá a responsabilidade de avaliação do trabalho. Resposta Aceito
- 2. Avaliar o resumo da submissão
- Clique no ícone para preencher o formulário de avaliação Formulário de avaliação

4. Adicionalmente, pode-se enviar arquivos para consulta pelo diretor e/ou autor.

Enviar arquivos Nenhum (a) Escolher arquivo Nenhum arquivo selecionado Transferir IMPORTANTE Das 5 Diretrizes para Avaliação, responder somente as de nº 3 e de nº 5.

 Escolha a recomendação e envie a avaliação para concluir o processo. A avaliação deve ser preenchida no formulário ou um documento deve ser enviado antes de definir a recomendação.

Recomendação

Escolha uma opção

Enviar avaliação ao diretor

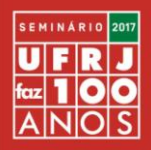

## Passo 4. Preencha o Formulário de Avaliação e clique em "Salvar."

## FORMULÁRIO DE AVALIAÇÃO

As presentes questões seguem os mesmos critérios e ordem constantes do subponto 9.2 do Edital N. 297/2017 - Seminário A UFRJ FAZ 100 ANOS.

As questões da proposta são relevantes para o Seminário?\*

Sim Sim

Não

O resumo é pertinente com o eixo temático escolhido pelo autor?\*

Sim

Não

O resumo apresenta clareza na exposição das ideias?\*

Sim

Não

O resumo possui boa capacidade de exploração do conteúdo?\*

Sim

Não

Situação final:\*

Recomendado

Não recomendado

Salvar Fechar

#### IMPORTANTE

Após preencher o formulário e salvar, este ainda poderá ser modificado, para tanto, retorne à Diretriz nº 3.

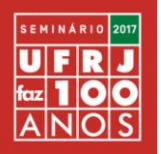

# Passo 5. Na Diretriz nº 5, clique na primeira linha "Escolha uma opção"; ao abrir o box, escolha SOMENTE entre as duas opções: "Aceitar submissão" ou "Rejeitar".

## Agenda da avaliação

| Solicitação do diretor | 2017-07-20  |
|------------------------|-------------|
| Resposta               | 2017-07-20  |
| Avaliação enviada      | _           |
| Prazo para avaliação   | <u>1914</u> |
|                        |             |

### Diretrizes para Avaliação

- Notificar o diretor da submissão, Comissão Organizadora, se assumirá a responsabilidade de avaliação do trabalho. Resposta Aceito
- 2. Avaliar o resumo da submissão
- Clique no ícone para preencher o formulário de avaliação Formulário de avaliação
- 4. Adicionalmente, pode-se enviar arquivos para consulta pelo diretor e/ou autor.

| Enviar arq | uivos   | Nenhum(a)                  |            |  |  |
|------------|---------|----------------------------|------------|--|--|
| Escolhera  | arquivo | Nenhum arquivo selecionado | Transferir |  |  |

 Escolha a recomendação e envie a avaliação para concluir o processo. A avaliação deve ser preenchida no formulário ou um documento deve ser enviado antes de definir a recomendação.

| Recomendação                                                    | Escolha uma opção                                       | •                | Enviar avaliação ao diretor |
|-----------------------------------------------------------------|---------------------------------------------------------|------------------|-----------------------------|
|                                                                 | Escolha uma opção                                       |                  |                             |
| (œ)]ev<br>Este trabalho está licenciado sob uma <u>Licenc</u> a | Alterações necessárias<br>Enviar para outra conferência | 0.               |                             |
|                                                                 | Rejeitar<br>Ver comentarios                             | - 1990<br>- 1990 | ]                           |

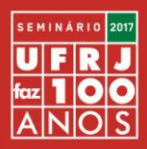

## Passo 6. Clique em "Enviar avaliação ao diretor".

Diretor da submissão Comissão Organizadora 🖾 (Diretor) Metadados da submissão <u>VER METADADOS</u>

### Agenda da avaliação

| Solicitação do diretor | 2017-07-20   |
|------------------------|--------------|
| Resposta               | 2017-07-20   |
| Avaliação enviada      | <u> </u>     |
| Prazo para avaliação   | <u>22</u> 71 |
|                        |              |

#### Diretrizes para Avaliação

- Notificar o diretor da submissão, Comissão Organizadora, se assumirá a responsabilidade de avaliação do trabalho. Resposta Aceito
- 2. Avaliar o resumo da submissão
- Clique no icone para preencher o formulário de avaliação Formulário de avaliação
- 4. Adicionalmente, pode-se enviar arquivos para consulta pelo diretor e/ou autor.

| Enviar arquivos  | Nenhum(a)                  |           |  |
|------------------|----------------------------|-----------|--|
| Escolher arquivo | Nenhum arquivo selecionado | Transferi |  |

5. Escolha a recomendação e envie a avaliação para concluir o processo. A avaliação deve ser preenchida no formulário ou um documento deve ser enviado antes de definir a recomendação.
Recomendação
Aceitar submissão
Enviar avaliação ao diretor

(CC) BY

Este trabalho está licenciado sob uma Licença Creative Commons Attribution 3.0.

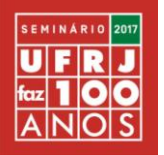

## Passo 7. Após enviar a Avaliação ao Diretor será aberto um box, se caso desejar fazer alguma modificação, clique em "Cancelar", caso contrário, clique em "OK".

|                | 146.164<br>Uma vez r<br>Deseja rea | .170.163 diz:<br>registrada a decisão não se<br>almente proceder? | rá mais possível modi | ficar a avaliação. | × | ero. Aliquam non lorem et elit interdum<br>vestibulum magna viverra. Nunc condimentum<br>ed neque varius, mollis nisl eget, viverra<br>dolor ornare, bibendum sapien ullamcorper, |
|----------------|------------------------------------|-------------------------------------------------------------------|-----------------------|--------------------|---|----------------------------------------------------------------------------------------------------|
| Diretor da si  |                                    |                                                                   |                       |                    |   |                                                                                                    |
| Metadados c    |                                    |                                                                   | ОК                    | Cancelar           |   |                                                                                                    |
|                |                                    |                                                                   |                       |                    |   |                                                                                                    |
| Agenda o       | ia avan                            | açau                                                              | — <u> </u>            |                    | - |                                                                                                    |
| Solicitação do | diretor                            | 2017-07-20                                                        |                       |                    |   |                                                                                                    |
| Resposta       |                                    | 2017-07-20                                                        |                       |                    |   |                                                                                                    |
| Avaliação envi | iada                               | <u></u>                                                           |                       |                    |   |                                                                                                    |
| Prazo para av  | aliação                            |                                                                   |                       |                    |   |                                                                                                    |

#### Diretrizes para Avaliação

- Notificar o diretor da submissão, Comissão Organizadora, se assumirá a responsabilidade de avaliação do trabalho. Resposta Aceito
- 2. Avaliar o resumo da submissão
- Clique no ícone para preencher o formulário de avaliação Formulário de avaliação
- 4. Adicionalmente, pode-se enviar arquivos para consulta pelo diretor e/ou autor.

| Inviar arquivos  | Nenhum(a)                  |            |  |
|------------------|----------------------------|------------|--|
| Escolher arquivo | Nenhum arquivo selecionado | Transferir |  |

 Escolha a recomendação e envie a avaliação para concluir o processo. A avaliação deve ser preenchida no formulário ou um documento deve ser enviado antes de definir a recomendação.

| nviar avaliação ao | diretor            |
|--------------------|--------------------|
| 1                  | nviar avaliação ao |

(CC) BY

Recomendação

Este trabalho está licenciado sob uma Licença Creative Commons Attribution 3.0.

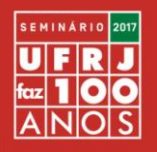

## Passo 8. Não preencher nenhum campo desta seção! Clique exclusivamente em "Enviar" e a avaliação deste resumo já está concluída.

## Enviar E-mail

| Para               | Comissão Organizadora <comissaoorganizadora@co< th=""></comissaoorganizadora@co<>                                                                                                    |
|--------------------|----------------------------------------------------------------------------------------------------|
| CC (Cópia Carbono) |                                                                                                    |
| BCC (Cópia Oculta) |                                                                                                    |
|                    | Incluir Destinatário Incluir CC Incluir BCC                                                                                                    |
|                    | Enviar cópia desta mensagem para meu e-mail (avaliadorteste@avaliadorteste.ufrj.br)                                                                                                    |
| Anexos             | Escolher arquivo Nenhum arquivo selecionado Transferir                                                                                                    |
| De                 | "AVALIADOR TESTE" <avaliadorteste@avaliadorteste.ufrj.br></avaliadorteste@avaliadorteste.ufrj.br>                                                                                              |
| Assunto            | [ST2] Avaliação concluída                                                                                                    |
| Corpo              | Comissão Organizadora,<br>Concluí a avaliação de "RESUMO TESTE", enviada à conferência A UFRJ FAZ<br>100 ANOS - TESTE, e encaminho minha recomendação: "Aceitar submissão."<br>AVALIADOR TESTE |
| Ŷ                  |                                                                                                    |
| Enviar Cancelar Na | ăo enviar e-mail                                                                                                    |

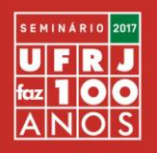

Passo 9. Após o envio do passo anterior, o sistema retornará à tela do resumo já avaliado. Para avaliar o próximo resumo, clique em "Avaliador" para acessar a lista das Submissões Ativas apresentada no Passo 1.

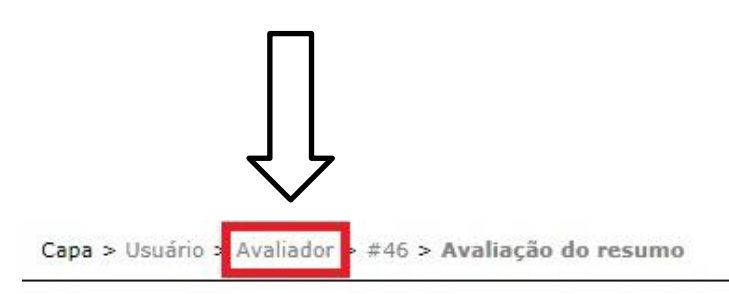

## #46 Avaliação do resumo

## Submissão aguardando avaliação

| Título                 | RESUMO TESTE                                                                                                    |  |  |  |  |
|------------------------|----------------------------------------------------------------------------------------------------|--|--|--|--|
| Modalidade             | UFRJ: ACESSO, PERMANÊNCIA E MOVIMENTO ESTUDANTIL                                                                                                    |  |  |  |  |
| Resumo                 | Lorem ipsum dolor sit amet, consectetur adipiscing elit. Nunc euismod fringilla sapien. Ut laoreet tortor eget<br>purus ullamcorper, venenatis ultricies elit mattis. Vestibulum interdum orci volutpat bibendum vestibulum.<br>Pellentesque sollicitudin sapien id malesuada ultrices. Morbi at diam quis tellus venenatis condimentum et a<br>mi. Proin non sem tincidunt, tempus felis sit amet, pharetra massa. Vestibulum ante ipsum primis in faucibu<br>orci luctus et ultrices posuere cubilia Curae; Suspendisse eleifend vel justo sed condimentum. Donec feugiat<br>efficitur risus non maximus. Sed tincidunt augue ut pulvinar pellentesque.                                                                                                    |  |  |  |  |
|                        | In non elit varius, dictum nisi non, dictum nunc. Aliquam lacus libero, bibendum et ligula sit amet, venenatis<br>ullamcorper turpis. Proin a mi consequat, feugiat lorem at, euismod ex. Duis lacinia, urna sed facilisis<br>venenatis, justo lectus tincidunt neque, eu luctus nunc urna id velit. Suspendisse sollicitudin felis sed<br>pellentesque blandit. Donec in viverra enim, ac tristique ex. Cras non lacinia arcu. Nam nisi nisi, molestie sit<br>amet fermentum in, ornare sed tortor. Aliquam quis rutrum libero. Aliquam non lorem et elit interdum<br>molestie vel in nulla. Mauris aliquam felis id tortor aliquam, et vestibulum magna viverra. Nunc condimentum<br>urna eu odio accumsan, ac consequat est hendrerit. Vivamus sed neque varius, mollis nisl eget, viverra<br>sapien. Nunc rhoncus tincidunt neque eu condimentum. Ut in dolor ornare, bibendum sapien ullamcorper,<br>vulputate metus. Suspendisse ac scelerisque felis. |  |  |  |  |
| Diretor da submissão   | Comissão Organizadora 🖾 (Diretor)                                                                                                    |  |  |  |  |
| Metadados da submissão | VER METADADOS                                                                                                    |  |  |  |  |

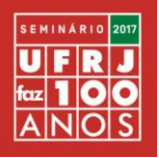

# Passo 10. Clique no título do segundo resumo, para começar uma nova avaliação.

Capa > Usuário > Avaliador > Submissões ativas

## Submissões ativas

| ATIVA           | ARQUIVADO          |            |                |       |                      |
|-----------------|--------------------|------------|----------------|-------|----------------------|
| ID              | MM-DD<br>DESIGNADO | MODALIDADE | τίτυιο         | PRAZO | TIPO DE<br>AVALIAÇÃO |
| 47              | 07-20              | 1          | RESUMO TESTE 2 |       |                      |
| 1а1d<br>(сс) вү | le 1 itens         |            | 仑              |       |                      |

Este trabalho está licenciado sob uma Licença Creative Commons Attribution 3.0.

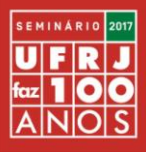

## Em caso de dúvidas, encaminhar para a Comissão Organizadora pelo e-mail: <u>ufrjfaz100anos@reitoria.ufrj.br</u>